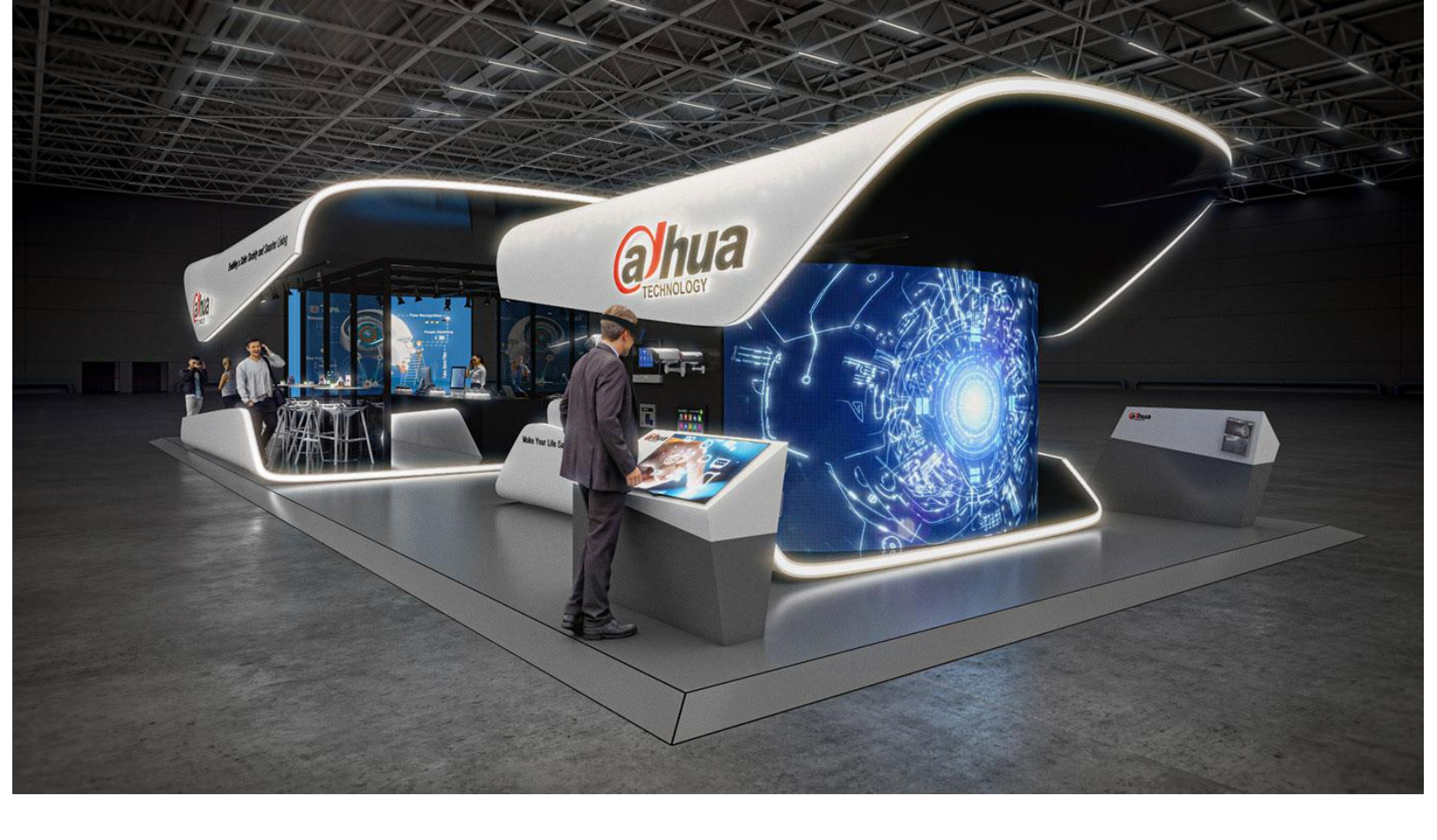

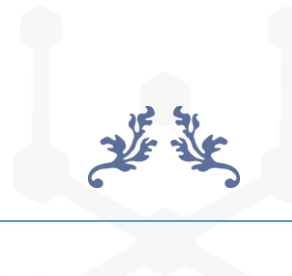

# دفترچه راهنمای فارسی DVR داهوا

www.dahua-best.com

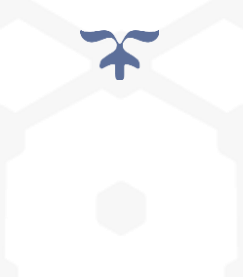

## دفترچه فارسی DVR داهوا

در سیستم های نظارتی و امنیتی بعد از نصب فیزیکی تجهیزات، لازم است یکسری تنظیمات دیگر صورت گیرد. در سیستم های مداربسته آنالوگ این تنظیمات از طریق دی وی ار انجام می شود. با توجه به اینکه داهوا دارای منوی انگلیسی است در این مطلب دفترچه فارسی دی وی ار داهوا را براساس تنظیمات اصلی دستگاه ارائه کرده ایم. شما می توانید از لینک زیر برای دانلود دفترچه فارسی دی وی ار داهوا استفاده کنید. سعی شده است تمام مراحل به صورت تصویری شرح داده شود تا هیچ گونه ابهامی ایجاد نشود. تنظیمات دی وی ار داهوا را می توانید مرحله به مرحله دنبال کرده و به صورت عملی انجام دهید.

موضوعات این مطلب:

- اولین مرحله از تنظیمات
- ۲. تنظیمات ورود به پنل کاربری دی وی ار
- ۳. تنظیمات Startup Wizard دی وی ار داهوا
- ۴. آماده سازی DVR داهوا در سیستم عامل های قدیمی
  - ۵. نکات مهم در تنظیمات دی وی ار داهوا

۱. اولین مرحله از تنظیمات

بعد از آنکه دستگاه را روشن می کنید صفحه ای باز می شود که نشان می دهد سیستم در حال پردازش است و باید صبر کنید. بعد از چند ثانیه پنجره Device Initialization باز می شود.

|         |                  |          |             |               |   |    | 2019-07-10 | 13:32:16   |
|---------|------------------|----------|-------------|---------------|---|----|------------|------------|
|         | Device Initializ | ation    |             |               |   |    | Ċ          |            |
| CAM 1 = |                  |          |             |               |   | _  |            | *          |
|         |                  | Location |             | Please select | - |    |            |            |
|         |                  | Language |             |               |   |    |            |            |
|         |                  |          |             | NTSC          |   |    |            |            |
|         |                  |          |             |               |   |    |            |            |
|         |                  |          |             |               |   |    |            |            |
|         |                  |          |             |               |   | ×. |            |            |
| CAM 4   |                  |          |             |               |   |    |            | 6          |
|         | -                |          |             |               |   |    |            | Kb/S       |
|         |                  |          |             |               |   |    |            | 106        |
|         |                  |          |             |               |   |    |            | 110<br>105 |
|         |                  |          |             |               |   |    | Next       | 108        |
|         |                  |          |             |               |   |    |            |            |
| CAM 7 🍽 |                  | 7        | CAM 8 🎫 🛛 ? |               | 8 |    |            |            |

در این پنجره از شما می خواهد کشور و زبان و همچنین استاندارد ویدیویی منطقه خود را انتخاب کنید. در صورتی که کشور ایران در لیست نبود شما می توانید کشور دیگری را انتخاب و زبان را انگلیسی تعیین کنید. با کلیک روی Next به مرحله بعد بروید.

**نکته** :در صورت نیاز به نام کاربری و رمز عبور برای اولین ورود به پنل و منوها از **رمز پیش فرض داهوا** استفاده کنید. در این قسمت شرایط مطرح شده در بالا را با تیک روی چک باکس پایین تایید می کنید و سپس.Next

\_\_\_\_\_

|         | 2019-                                                                                                    | -07-10 13:32 | 16                               |
|---------|----------------------------------------------------------------------------------------------------|--------------|----------------------------------|
|         | End-User License Agreement                                                                                                    |              |                                  |
| CAM 1 📑 | DAHUA SOFTWARE LICENSE AGREEMENT                                                                                                    |              | 3                                |
| CAM 4 📑 | IMPORTANT NOTICE, PLEASE READ CAREFULLY:<br>1.1 This Agreement is a Software License Agreement between you and Zhejiang Dahua<br>Technology Co.,Ltd. (hereinafter referred to as 'Dahua'). Please read this software<br>license agreement (Agreement) carefully before using the Software. By using Dahua<br>Software, you are deemed to agree to be bound by the terms of this Agreement. If you do<br>not agree to the terms of this Agreement, please do not install or use the Software, and<br>click the 'disagree' button(If there is any provision for 'agree' or 'disagree'). If the<br>Software you get is purchased as part of Dahua device, and you do not agree to the<br>terms of this Agreement, you may return this device/Software within the return period to<br>Dahua or authorized distributor where you purchased from for a refund, but it should be<br>subject to the Dahua's stetum policy. |              | 6                                |
|         | 1.2 Your personal information, including the name, phone number, IP address and email Thave read and agree to all terms                                                                                                    |              | Kb/S<br>105<br>110<br>105<br>108 |
| CAM 7 🎫 | ? 7 CAM 8 🛤 ? 8                                                                                                    |              |                                  |

پنجره ظاهر شده از شما می خواهد تا زمان و منطقه زمانی خود را تعیین کنید Time Zone .را روی Tehran و زمان سیستم را تنظیم و Next کنید.

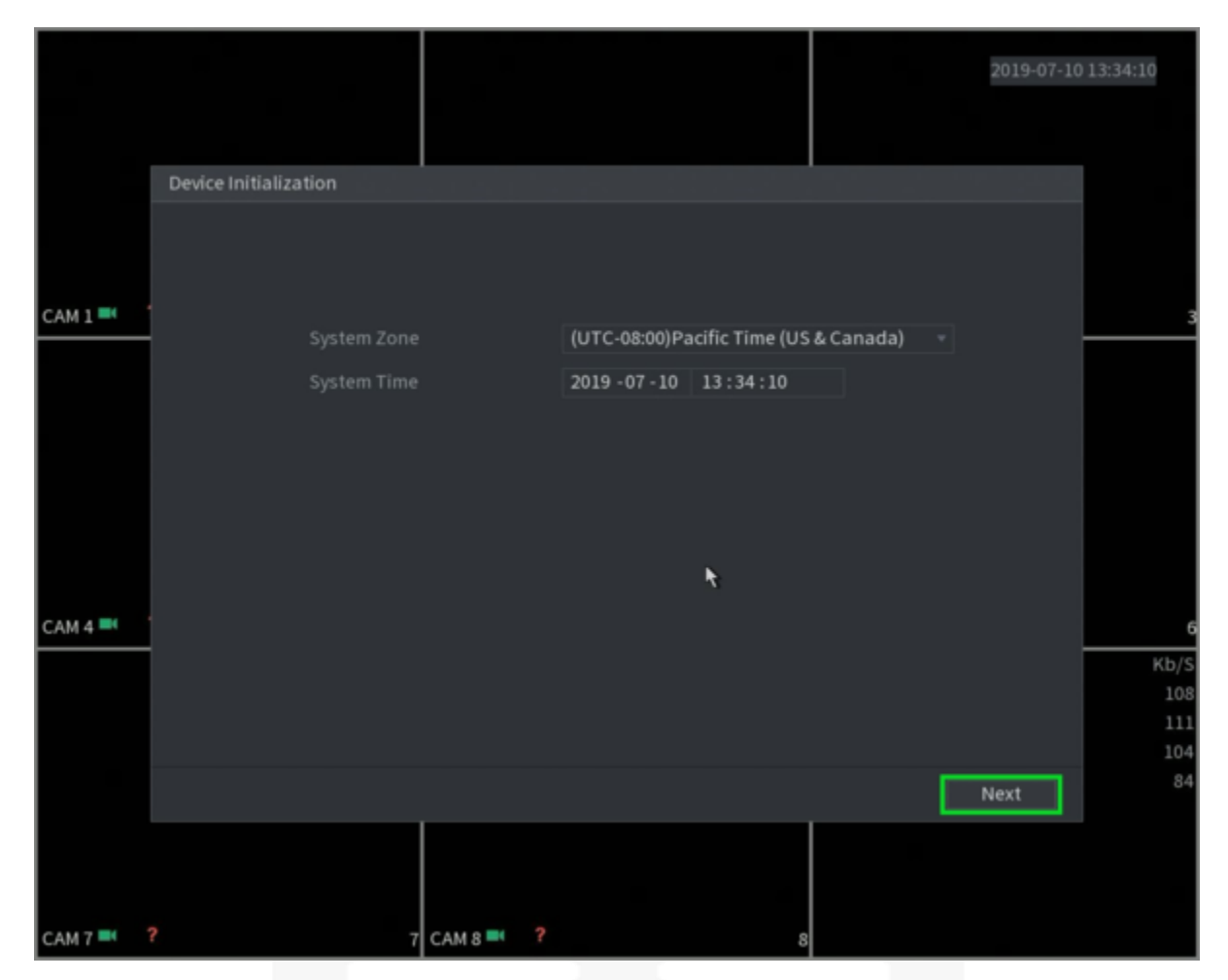

# ۲. تنظیمات ورود به پنل کاربری دی وی ار

در این مرحله از تنظیمات دی وی ار باید نام کاربری و رمز عبور را مشخص کنید. زمانی که دستگاه را برای اولین بار روشن می کنید باید با استفاده از رمز عبور و نام کاربری پیش فرض وارد سیستم شوید. اما برای بالا بردن امنیت سیستم نظارتی خود باید نام کاربری و رمز عبور را تغییر دهید.

اگر نام کاربری و رمز را تغییر ندهید دستگاه و سیستم مداربسته شما ناامن شده و احتمال دسترسی افراد غیر مجاز به تصاویر بالا می رود. انتخاب رمز به گونه ای باشد نه آنقدر ساده باشد که توسط دیگران قابل حدس شود و نه آنقدر سخت که خود شما نیز آن را فراموش کنید. هنگام تعریف رمز، نوار پایین کادر پسورد به رنگ های قرمز، زرد و سبز در می آید. قرمز نشان از ضعیف بودن رمز انتخابی و زرد متوسط بودن و سبز قوی بودن رمز را نشان می دهد. قوی بودن رمز اشاره دارد به اینکه کمتر توسط دیگران و افراد غیر مجاز قابل حدس باشد. ترکیبی از حروف کوچک و بزرگ، اعداد و برخی علامت ها می تواند رمز قوی را تشکیل دهند.

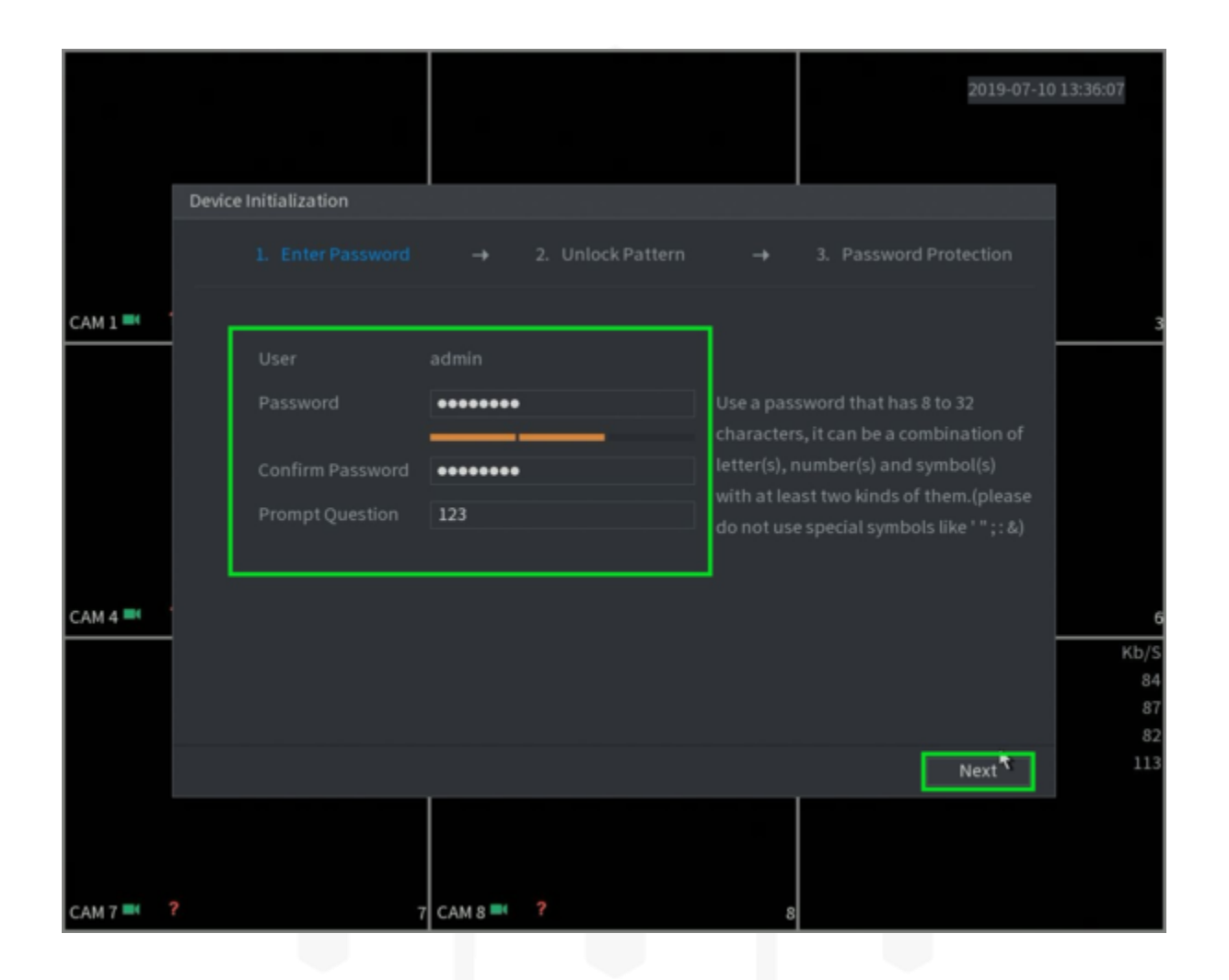

|         |                       |                            | 2019-07-10             | 13:36:32  |
|---------|-----------------------|----------------------------|------------------------|-----------|
|         | Device Initialization |                            |                        |           |
|         |                       |                            | 3. Password Protection |           |
| САМ 1 🝽 |                       |                            | 7                      | 3         |
|         |                       |                            |                        |           |
|         |                       |                            | k.                     |           |
| CAM 4 🛤 |                       |                            |                        | 6<br>Kb/S |
|         | l                     | Please draw pattern again. |                        | 84        |
|         |                       |                            | Back Skip              | 83<br>114 |
| CAM 7 T | ?                     |                            |                        |           |

بعد از ورود رمز جدید و تکرار آن با کلیک روی Next به مرحله تعریف الگو یا Pattern می روید. بعد از دو بار وارد کردن Pattern وارد مرحله بعدی می شوید .

|           |                                     |                                     |                                    | 2019-07-10                   | 13:39:08       |
|-----------|-------------------------------------|-------------------------------------|------------------------------------|------------------------------|----------------|
|           | Device Initialization               |                                     | l                                  |                              |                |
|           |                                     |                                     |                                    |                              |                |
| CAM 1 🔤   | Email Address<br>Security Questions | youremail                           | To reset passwor<br>update in time | rd, please input properly or | 3              |
|           | Question 1<br>Answer                | What is your favorite childr        | en's book?                         |                              |                |
|           | Question 2                          | What was the first name of          | your first boss?                   |                              |                |
|           | Answer<br>Question 3                | boss<br>What is the name of your fa | ivorite fruit?                     |                              |                |
| CAM 4 🔤   |                                     | fruit                               |                                    |                              | 6              |
|           |                                     |                                     |                                    |                              | 83<br>86<br>82 |
|           |                                     |                                     | 200                                | Save 🔖                       | 114            |
|           |                                     |                                     |                                    |                              |                |
| CAM 7 🎫 1 | ?                                   | 7 CAM 8 🛤                           | 8                                  |                              |                |

در این مرحله شما می توانید آدرس ایمیلی را به عنوان ایمیل پشتیبان برای مواقع خاص (ریست پسورد) تعریف کنید. همچنین انتخاب پرسش از میان سوالات داده شده و پاسخ کوتاه به آنها برای مواقعی که به بازیابی رمز نیاز دارید. اگر چه می توانید با غیر فعال کردن این دو بخش از این مرحله عبور کنید. اما پیشنهاد می کنیم ایمیل پشتیبان را مشخص کنید.

**نکته مهم:** در حفظ رمز عبور دقت کنید. فراموش کردن پسورد موضوع چالش برانگیزی است که چندان خوشایند نبوده و برای حل آن مستلزم صرف زمان و هزینه است.

# ۳. تنظیمات Startup Wizard دی وی ار داهوا

بعد از مرحله تعریف رمز و ایمیل پشتیبان، کادری باز می شود که به چک کردن اتوماتیک آپدیت توسط دستگاه مربوط می شود. می توانید در حالت پیش فرض به مرحله بعد بروید.

|         |                                                                                                    |                                                                                                    |                                                                           | 2019-07-10                                                                                                    | 13:39:38                    |
|---------|----------------------------------------------------------------------------------------------------|----------------------------------------------------------------------------------------------------|---------------------------------------------------------------------------|----------------------------------------------------------------------------------------------------|-----------------------------|
|         | Startup Wizard                                                                                                    |                                                                                                    |                                                                           |                                                                                                    |                             |
| CAM 1   | Welcome to use startup wi<br>continue.                                                                                                    | tard. This startup wizard will help y                                                                                                    | you set par                                                               | ameters. Click Next to                                                                                                    | 3                           |
|         | 🛃 Auto-check for update                                                                                                    |                                                                                                    |                                                                           |                                                                                                    |                             |
|         | Automatically notify m<br>To inform you of the la<br>info such as IP address<br>etc. All collected info is<br>upgrade notifications.<br>Upgrade on device inte | e when updates are available. The<br>test firmware upgrades for your do<br>s, device name, language preferen-<br>used only for the purposes of veri<br>You can anytime withdraw your co<br>erface. | e system ch<br>evice, we ne<br>ce, firmwar<br>fying device<br>onsent from | ecks for updates daily.<br>eed to collect device<br>re version, device SN,<br>e validity and pushing<br>n Setting->System-> |                             |
| CAM 4 🔤 |                                                                                                    |                                                                                                    |                                                                           |                                                                                                    | 6<br>Kb/S<br>84<br>86<br>83 |
|         |                                                                                                    |                                                                                                    |                                                                           | Next                                                                                                    | 112                         |
| CAM 7 🎫 | ? 7                                                                                                    | CAM S 🛤 ?                                                                                                    | 8                                                                         |                                                                                                    |                             |

=

|           |                                                                                                    |                                            | 2019-07-10 13:40:01                 |
|-----------|----------------------------------------------------------------------------------------------------|--------------------------------------------|-------------------------------------|
|           | General                                                                                            |                                            |                                     |
| CAM 1 🔤 🤺 | Device Name<br>Device No.<br>Language<br>Video Standard<br>Instant Play(Min.)<br>Auto Logout(Min.) | XVR<br>8<br>English *<br>NTSC *<br>5<br>10 | 3<br>Monitor Channel(s) when logout |
| САМ 4 🛋 🥈 | Navigation Bar<br>Mouse Sensitivity                                                                | <b>o</b> + 8                               | 850<br>6<br>Kb/S<br>84<br>87<br>83  |
| CAM 7 🛤   | ? 7                                                                                                | CAM 8 🛤 📍                                  | Back Nex                            |

در این کادر جزئیاتی را مشاهده خواهید کرد که نیازی به تغییر آن نیست و بدون تغییر Nextکنید. این جزئیات شامل نام دستگاه زبان، استاندارد فیلم (PAL/NTSC) و... می شود.

#### تنظیم ساعت دی وی ار داهوا

در این قسمت زمان دستگاه به طور دقیق تری تنظیم می شود. در مقابل هر کادر مقدار و گزینه مناسب انتخاب می شود. بعد از تنظیم ساعت دستگاه روی Save کلیک کنید.

|           |                                                                            |                                                                                                |               | 2019-07-10 | 13:40;21              |
|-----------|----------------------------------------------------------------------------|------------------------------------------------------------------------------------------------|---------------|------------|-----------------------|
|           | Date&Time                                                                  |                                                                                                |               |            |                       |
| CAM 1 🔤   | System Time<br>System Zone<br>Date Format<br>Date Separator<br>Time Format | 2019 - 07 - 10 13 : 40 : 20<br>(UTC-08:00)Pacific Time (US & Car<br>YYYY MM DD<br>-<br>24-HOUR | nada) -       |            | 3                     |
|           | DST<br>Start Time<br>End Time                                              | Week Date<br>2000 -01 -01 00 :00<br>2000 -01 -01 00 :00                                        | *             |            |                       |
| CAM 4 🎫   | NTP<br>Server<br>Port<br>Interval(Min.)                                    | time.windows.com<br>123<br>60                                                                  | Manual Update |            | 6<br>Kb/S<br>80<br>83 |
| САМ 7 🎫 1 | ?                                                                          | 7 CAM 8 🛤 📍                                                                                    | 8             | Bačk Next  | 80                    |

گزینه NTP در این پنجره برای دریافت اتوماتیک ساعت منطقه (تهران) از سرور است. در صورتی که این گزینه فعال باشد با اتصال به اینترنت ساعت دستگاه به روز می شود. در مواقعی که ساعت رسمی تغییر می کند با فعال بودن NTP دیگر نیاز به تغییر دستی نیست. به طور اتوماتیک ساعت دستگاه ضبط با ساعت رسمی تنظیم می شود. روی Next کلیک کنید.

### تنظیم IP دستگاه DVR

مرحله بعدی مربوط به تنظیمات شبکه دستگاه است. پیشنهاد می کنیم در صورتی که آشنایی با این قسمت ندارید از تغییر در آیتم های آن خودداری کنید. در حالت پیش فرض Next کنید. اگر ) DHCP که در کادر قرمز مشخص شده است) را انتخاب کنید به طور خودکار یک آدرس IP از روتر برای دستگاه دریافت می شود.

|         |   |                 |                     |   |      | 2019-07-10 | ) 13:40:57 |
|---------|---|-----------------|---------------------|---|------|------------|------------|
|         | N | ETWORK          |                     |   |      |            |            |
|         |   |                 | IPv4 -              |   |      |            |            |
|         |   | MAC Address     | 14:A7:8B:47:3C:8E   | _ |      |            |            |
| CAM 1 🔤 |   | DHCP            |                     |   |      |            | 3          |
|         |   |                 | 192 . 168 . 1 . 108 |   |      |            |            |
|         |   | Subnet Mask     | 255 . 255 . 255 . 0 |   |      |            |            |
|         |   | Default Gateway | 192 . 168 . 1 . 1   |   |      |            |            |
|         |   | DNS DHCP        |                     |   |      |            |            |
|         |   | Preferred DNS   | 8.8.8.8             |   |      |            |            |
|         |   | Alternate DNS   | 8.8.4.4             |   |      |            |            |
| CAM 4 = |   | мти             | 1500                | - |      |            | 6<br>Kb/S  |
|         |   |                 |                     | * |      |            | 81         |
|         |   |                 |                     |   |      |            | 83<br>79   |
|         |   |                 |                     |   | Back | Next       | 86         |
| САМ 7 🍽 | ? |                 | 7 CAM 8 🛤 📍         | 8 |      |            |            |
|         |   |                 |                     |   |      |            |            |

#### تنظيم وضعيت انتقال تصوير

تنظیمات انتقال تصویر در این بخش انجام می شود پنجره .P۲P اگر ضبط کننده یا همان دی وی ار داهوا را به درستی به روتر (مودم) متصل کرده باشید، وضعیت" P۲P آنلاین" را نشان می دهد و اکنون می توانید با اپلیکیشن موبایل یا برنامه رایانه شخصی از راه دور به دستگاه دسترسی داشته باشید.

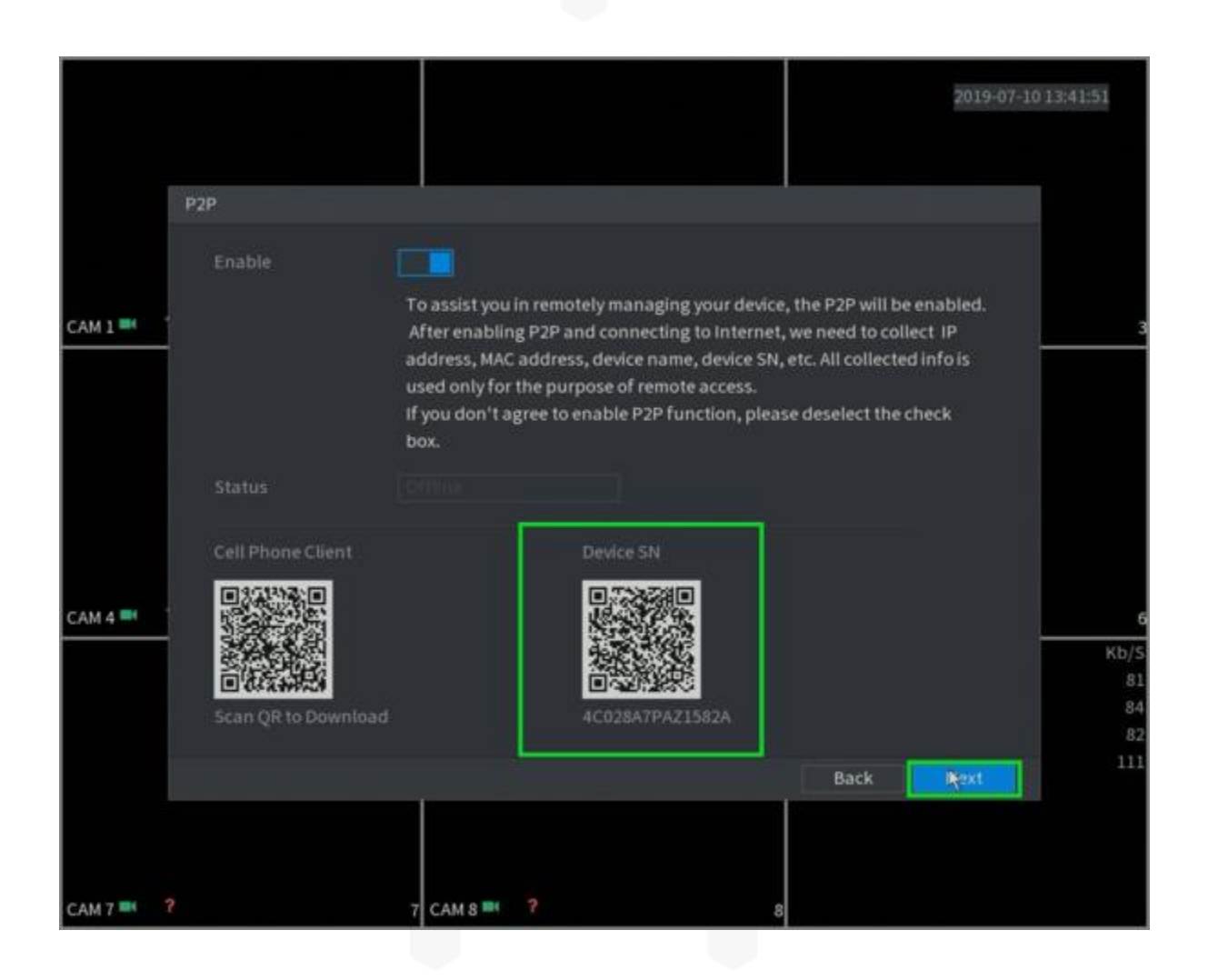

کادر Encode امکان تنظیمات کانال های دستگاه را برای شما فراهم می کند. جریان های پخش تصاویر دوربین مداربسته در حالت Main و Sub به چه صورت باشند. با چه فرمتی کدگذاری و فشرده سازی انجام شود. وضوح و رزولوشن تصویر، فریم ریت و بیت ریت را نیز در همین بخش برای Main Stream و Sub Stream می توانید تنظیم کنید.

|            |                 |               |       |                  |              | 2019-07-10 13:42:10 |
|------------|-----------------|---------------|-------|------------------|--------------|---------------------|
|            | Encode          |               |       |                  | 1            |                     |
|            | Channel         | 1             |       |                  |              |                     |
|            | Main Stream     |               |       | Sub Stream       |              |                     |
| CAM 1 🔤    | Smart Codec     |               |       |                  |              |                     |
|            |                 | General       |       | Туре             | Sub Stream1  |                     |
|            | Compression     | H.265         |       | Compression      | H.265        |                     |
|            |                 | 1920x1080(108 | 0P) - | Resolution       | 352x240(CIF) |                     |
|            | Frame Rate(FPS) | 30            |       | Frame Rate(FPS)  | 15           |                     |
|            | Bit Rate Type   | CBR           |       | Bit Rate Type    | CBR          |                     |
|            |                 |               |       |                  |              |                     |
|            |                 | 15            |       | I Frame Interval | 15           |                     |
|            | Bit Rate(Kb/5)  | 2048          |       | Bit Rate(Kb/5)   | 320          |                     |
| CAM 4      |                 |               |       | ₹.               |              |                     |
|            |                 | More Setting  |       |                  | More Setting | Kb/:                |
|            |                 |               |       |                  |              | 11                  |
|            |                 |               |       |                  |              | 10                  |
|            | Default Co      | ру            |       |                  | Back         | Next                |
|            |                 |               |       |                  |              |                     |
|            |                 |               |       |                  |              |                     |
| САМ 7 📑  ? |                 | 7 CAM 8 🎫     |       |                  | 8            |                     |

با کلیک روی Next وارد پنجره Snapshot می شوید. در مواقعی نیاز است که از تصاویر در حال پخش عکس گرفته شود. این پنجره تنظیمات مربوط به عکس برداری از فیلم دوربین مداربسته در حال پخش را در اختیار کاربر قرار می دهد.

|         |               |              | 2019-07-1 | 0 13:42:24 |
|---------|---------------|--------------|-----------|------------|
|         | SNAPSHOT      |              |           |            |
|         | Manual Snap   |              |           |            |
| CAM 1   | Channel       | 1            |           |            |
|         |               | General      |           |            |
|         |               | 352x240(CIF) |           |            |
|         | Image Quality | 4            |           |            |
|         |               | 1 Second     |           |            |
| CAM 4 🛋 |               |              |           | 6          |
|         |               |              |           | Kb/S       |
|         |               |              |           | 113        |
|         |               |              | *         | 107        |
|         | Default Co    | ру           | Back Next | 113        |
| CAM 7 🛋 | ,             | 7 CAM 8 🗮 📍  | 8         |            |

بعد از تنظیمات این بخش (که می توانید بدون تغییر و در حالت پیش فرض بگذارید) به مرحله بعدی می روید.

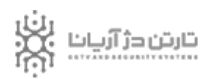

#### تنظيم هارد دوربين مداربسته

در پنجره Basic حالت ضبط را در زمان پر شدن هارد مشخص می کنید. در صورت انتخاب Overwite دستگاه بعد از پر شدن هارد ضبط را متوقف نمی کند و از قدیمی ترین فیلم شروع به رونویسی می کند. به عبارت دیگر فیلم های جدید روی قبلی ها ذخیره می شوند. اگر چنین حالتی را مناسب نمی بینید می توانید گزینه Stop را انتخاب کنید.

|         |                                                |                                   |           |      | 2019-07-10 | 13:42:48                       |
|---------|------------------------------------------------|-----------------------------------|-----------|------|------------|--------------------------------|
|         | BASIC                                          |                                   |           |      |            |                                |
| САМ 1 🍽 | HDD Full<br>Pack Mode<br>Auto Delete Old Files | Overwrite<br>Time Length<br>Never | v<br>v 60 |      |            | 3                              |
|         |                                                |                                   |           |      |            |                                |
| CAM 4 🝽 |                                                |                                   |           | 4    |            | 6<br>Kb/S<br>106<br>111<br>105 |
| САМ 7 🝽 | ? 7                                            | CAM 8 2                           |           | Back | Next       | 109                            |

به این ترتیب بعد از پر شدن هارددیسک، دستگاهDVR ، ضبط را متوقف می کند. طول فایل های ویدئویی را در قسمت Create Video File یا Pack Mode مشخص می کنید به عنوان مثال ۶۰ دقیقه. گزینه سوم Delete Expired File یا Auto Delete Old Files مربوط به حذف فایل های ویدئویی بعد از مدت زمان مشخص است. می توانید تنظیمات را در حالت پیش فرض بگذارید و از این کادر نیز با Next عبور کنید.

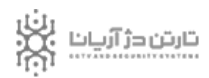

#### تنظيم زمان ضبط

وارد پنجره تنظیمات زمان های ضبط دستگاه می شوید پنجره .Record با انتخاب هر کانال، روزها و ساعات ضبط دستگاه برای آن کانال در این بخش قابل ویرایش است.

|           |                                                                                                    | 2019-07-10                      | 13:43:08              |
|-----------|----------------------------------------------------------------------------------------------------|---------------------------------|-----------------------|
|           | Record                                                                                                    |                                 |                       |
|           | Channel 1 • Pre-record 4 Sec. Factorian and a company of the sec. Include the sec. Include | POS                             |                       |
| CAM 1     | 0   2   4   6   8   10   12   14   16   18   20   22   24     1   Sunday   Image: Sunday   Image: Sunday <th>* 0<br/>* 0<br/>* 0<br/>* 0<br/>* 0</th> <th>3<br/>6<br/>Kb/S</th>                                                                                                    | * 0<br>* 0<br>* 0<br>* 0<br>* 0 | 3<br>6<br>Kb/S        |
| САМ 7 🍽 1 | Default Copy Back                                                                                                    | Next                            | 83<br>85<br>81<br>114 |

اغلب دستگاه ها در حالت پیش فرض روی ضبط مداوم تنظیم شده اند. بعد از تغییرات مورد نیاز روی Next کلیک کنید. پنجره بعد تنظیمات زمان های Snapshot برای هر کانال است. بعد از تنظیم کردن موارد مورد نظر روی Finished کلیک کنید .

\_\_\_\_\_

|           |                                                 | 2019-07-10 13:43:39 |
|-----------|-------------------------------------------------|---------------------|
|           | Snapshot                                        |                     |
|           | Channel 1 -                                     |                     |
|           | 🖙 All 📃 General 🛄 MD 📒 Alarm 🧮 MD&Alarm 📃 Intel |                     |
| CAM 1 🛤   | 0 2 4 6 8 10 12 14 16 18 20 22 24               | 3                   |
|           | 🗅 Sunday                                        | * 0                 |
|           | Monday                                          | * 0                 |
|           | 🗆 Tuesday                                       | * 0                 |
|           | 🗆 Wednes                                        | * 0                 |
|           | 🗅 Thursday                                      | * 0                 |
|           | 🖙 Friday                                        | * 0                 |
| CAM 4 📑   | 🗆 Saturday                                      | * 0                 |
|           |                                                 | KD/S<br>111         |
|           |                                                 | 114                 |
|           | Default Court                                   | 108                 |
|           | Derault Copy Back                               | Finished            |
|           |                                                 |                     |
| САМ 7 🔤 1 | 7 CAM 8 🛤 😚 8                                   |                     |

در پایان این بخش برای شما پیغامی نمایش داده می شود که با Ok کردن آن تنظیمات اولیه دی وی ار داهوا تمام می شود.

|         |   |        |          |                          |        |         |      | 2019-07-10 13: | 43:52 |
|---------|---|--------|----------|--------------------------|--------|---------|------|----------------|-------|
|         |   |        |          |                          |        |         |      |                |       |
|         |   |        |          |                          |        |         |      |                |       |
| САМ 1 🝽 |   | 1      | CAM 2 🍽  |                          | 2      | CAM 3 🍽 |      |                | 3     |
|         |   |        |          |                          |        |         |      |                |       |
|         |   | Prompt |          |                          |        |         |      |                |       |
|         |   |        | Thank yo | ou for purchasing our pr | oduct! |         |      |                |       |
|         |   |        |          |                          |        | ж       |      |                |       |
| САМ 4 🎫 | ? | 4      | САМ 5 🛋  | ?                        | 5      | CAM 6 🝽 | ?    |                | 6     |
|         |   |        |          |                          |        | СН      | Kb/S | CH             | Kb/S  |
|         |   |        |          |                          |        | 1       | 108  | 5              | 111   |
|         |   |        |          |                          |        | 3       | 114  |                | 109   |
|         |   |        |          |                          |        | 4       | 111  |                | 87    |
|         |   |        |          |                          |        |         |      |                |       |
|         |   |        |          |                          |        |         |      |                |       |
|         |   |        |          |                          |        |         |      |                |       |
| CAM 7 🍽 |   | 7      | CAM 8 🝽  |                          | 8      |         |      |                |       |

به آخرین مرحله از تنظیمات دستگاه در دفترچه فارسی دی وی ار داهوا رسیدیم. حال می توانید با روشن کردن دوربین های مداربسته محیط کار و زندگی خود را تحت نظارت قرار دهید.

**نکته** :برخی از کاربران داهوا از سیستم نظارتی با سیستم عامل قدیمی استفاده می کنند در این بخش از دفترچه فارسی دی وی ار داهوا آماده سازی این سری دستگاه ها را شرح می دهیم.

# ۴. آماده سازی $\mathbf{DVR}$ داهوا در سیستم عامل های قدیمی.

با تجه به دستورالعملی که شرکت ارائه کرده است بعد از بوت شدن دستگاه به Start up wizardمی رود. با کلیک روی دکمه Next وارد رابط کاربری دی وی ار داهوا می شوید.

| Startup Wizard                        |  |
|---------------------------------------|--|
| Startup Wizard                        |  |
| The startup wizard includes General,  |  |
| Network,Remote Device,Record Control. |  |
| Startup                               |  |
| Smart Add Next Cancel                 |  |

سیستم عامل قدیمی داهوا به طور پیش فرض ۴ اکانت یا حساب کاربری دارد که نام کاربری و رمز عبور آنها در زیر آمده است:

- 1. Username: admin. Password: admin. (administrator, local and network)
- ۲. Username: ٨٨٨٨٨٨. Password: ٨٨٨٨٨٨. (administrator, local only)
- P. Username: ۶۶۶۶۶۶. Password: ۶۶۶۶۶۶ (Lower authority user who can only monitor, playback, backup and etc.)
- ۴. Username: default. Password: default (hidden user).

۱. نام کاربری: admin و رمز عبور: admin (سطح دسترسی برای مدیر، محلی و شبکه)

- ۲. نام کاربری: ۸۸۸۸۸۸ و رمز عبور: ۸۸۸۸۸۸. (سطح دسترسی فقط مدیر، محلی)
- ۳. نام کاربری: ۶۶۶۶۶۶ و رمز عبور: ۶۶۶۶۶۶۶ (کاربر با سطح دسترسی محدود که فقط می تواند نظارت، پخش، پشتیبان گیری و غیرہ را داشته باشد)
  - ۴. نام کاربری: default رمز عبور: default (کاربر پنهان)

Default در کاربر پنهان تنها برای استفاده داخلی سیستم است و نمی توان آن را حذف نمود. هنگامی که هیچ کاربری Login نشده است کاربر پنهان یا مخفی به طور اتوماتیک Login می شود. شما می توانید برخی از دسترسی ها مانند مانیتور را برای کاربر پنهان تنظیم کنید. به این ترتیب بدون ورود به سیستم و Login کردن می توانید برخی از کانال ها را مشاهده کنید.

### قفل شدن حساب کاربری

**نکته مهم :**به دلایل امنیتی بعد از اولین ورود، رمز عبور را تغییر دهید. طی مدت ۳۰ دقیقه در صورت سه بار وارد کردن رمز اشتباه سیستم هشدار می دهد. همچنین بعد از پنج بار عدم موفقیت در ورود به سیستم، آن حساب قفل می شود.

در آغاز تنظیمات دی وی ار کادر General مشاهده می شود. اطلاعاتی در ارتباط با سیستم مداربسته نام دستگاه، زبان، نحوه ضبط بعد از پر شدن هارد و... در این کادر قابل ویرایش است.

|                                                                                                    |                                                                                                    | GEN                                 | ERAL |      | _      |
|----------------------------------------------------------------------------------------------------|----------------------------------------------------------------------------------------------------|-------------------------------------|------|------|--------|
| General                                                                                                    | Date&Time                                                                                                  | Holiday                             |      |      |        |
| Device ID<br>Device No.<br>Language<br>Video Standar<br>HDD Full<br>Pack Duration<br>Realtime Play<br>Auto Logout<br>IPC Time Sync<br>Navigation<br>Mouse Sensiti | Dated finite<br>(DVR<br>8<br>(ENGLISH<br>0 (PAL<br>60<br>5<br>(10<br>5<br>(10<br>c (24<br>Bar<br>vity Slow | Minute<br>Minute<br>Minute<br>Hours |      |      |        |
|                                                                                                    |                                                                                                    |                                     | Back | Next | Cancel |

بعد از تنظیم موارد دلخواه می توانید با کلیک روی Next به مرحله بعد بروید.

پنجره مرحله بعد مربوط به تنظیمات شبکه است.

|                                                                                                    | ТСРЛР                                                                                                    |
|----------------------------------------------------------------------------------------------------|----------------------------------------------------------------------------------------------------|
| MTU                                                                                                    | (1500)<br>LAN Download                                                                                                    |
| IP Version<br>MAC Address<br>IP Address<br>Subnet Mask<br>Default Gateway<br>Preferred DNS<br>Alternate DNS | IPv4     90:20:84:ed:2c:52     172   4   1   128     255   255   0   0     172   4   0   1     8   8   8   8     8   8   4   4 |
| Default                                                                                                    | Back Next Cancel                                                                                                    |

بعد از کلیک روی Next پنجره Remote نمایان می شود.

|             |             | (      | REI    | иоте         |             |              |        |
|-------------|-------------|--------|--------|--------------|-------------|--------------|--------|
| 0 M         | odity IP Ad | ddress | Port   | Device ID    |             | Manulacturer | Туј    |
|             |             |        |        |              |             |              |        |
|             |             |        |        |              |             |              |        |
|             |             |        |        |              |             |              |        |
|             |             |        | 11/2   |              |             |              |        |
| Device Sea  | rch) 🔼 A    | \dd )  |        | Displ        | ay Filter ( | Null         | Ð      |
| Added Devic | ce          |        |        |              |             |              |        |
| Channel     | Modify      | Delete | Status | IP Address   | Port        | Device ID    | -      |
| 1           | 1           | ×      | ۲      | 172.12.3.107 | 80          |              |        |
| 2           | 1           | ×      | ۲      | 172.4.4.31   | 80          |              |        |
| 3           | 1           | ×      | ۲      | 172.11.2.133 | 37777       | HDVR         |        |
| <b>4</b>    | 1           | ×      | ۲      | 172.4.4.6    | 80          |              |        |
| 5           | 1           | ×      | ۲      | 172.4.4.9    | 80          |              |        |
| 6           | 1           | ×      | 0      | 172.11.1.179 | 37777       | DVR          |        |
| 7           | 1           | ×      | 0      | 172.11.1.108 | 37777       | HDVR         |        |
| 1 8         |             |        |        | 170 11 1 101 |             | LIDUR        | 1      |
| Delete      | Manual      | Add    |        |              |             |              | ليتسلب |
| Delete      | Indindar    |        |        |              |             |              |        |
|             |             |        |        | Back         | Next        | Cance        | el     |
|             |             |        |        |              | -           |              | -      |

در این قسمت شما می توانید دوربین های خود را به سیستم اضافه و یا از سیستم حذف کنید. وضعیت دوربین ها در این صفحه قابل مشاهده است.

|         |      |        |          | SCHE         | DULE  |       |      |       | _        |     |
|---------|------|--------|----------|--------------|-------|-------|------|-------|----------|-----|
| Record  | Snap | oshot  |          |              |       |       |      |       |          |     |
| Channel |      | PreRe  | ecord (4 | <b>)</b> s [ | Redun | dancy |      | ANR   | 3600     | s 🔲 |
|         | Regu | ılar 🤇 | MD       |              | Alarm |       | MD&A | Jarm  |          |     |
| o All   | 0 2  | 4 (    | 68       | 10           | 12 14 | 16    | 18 : | 20 22 | 24       |     |
| 🗢 Sun   |      |        |          |              |       |       |      |       | 📰 🌔      | ⇔   |
| 🗢 Mon   |      |        |          |              |       |       |      |       | D 👔      | ♦   |
| 🖸 Tue   |      |        |          |              |       |       |      |       | <b>i</b> | 4   |
| 🗢 Wed   |      |        |          |              |       |       |      |       |          | ¢   |
| 🗢 Thu   |      |        |          |              |       |       |      |       |          | ¢   |
| 🗢 Fri   |      |        |          |              |       |       |      |       |          | ø   |
| 🗖 Sat   |      |        |          |              |       |       |      |       |          | ð   |
|         |      |        |          |              |       |       |      |       |          | T   |
|         |      |        |          |              |       |       |      |       |          |     |
|         |      |        |          |              |       |       |      |       |          |     |
| Default | Co   | vov    |          |              |       |       | В    | ack   | Einis    | h   |

مرحله بعدی تنظیمات در دفترچه فارسی دی وی ار (DVR) داهوا ورود به پنجره Schedule است.

با کلیک روی Next در مرحله قبلی قابل مشاهده است. این پنجره شامل دو کادر برای تنظیم زمانبندی ضبط و یا عکس برداری از فیلم های ضبط شده، است. بعد از ویرایش و تغییرات دلخواه روی دکمه Finish کلیک می کنیم. آماده سازی DVR داهوا در این مرحله به پایان می رسد.

### ۵. نکات مهم در تنظیمات دی وی ار داهوا

یکی از نکات مهمی که کاربران باید در نظر بگیرند نحوه استفاده از دستگاه ضبط، روشن و خاموش کردن دی وی ار و ان وی ار داهوا است. اگر به کادر "سیستم در حال خاموش است System is) " (...) shutting down برخورد کردید، مستقیماً روی دکمه خاموش/روشن کلیک نکنید. به هیچ عنوان کابل برق را از پریز جدا نکنید. به عبارت کلی دستگاه را در حالت کار کردن خصوصاً زمانی که در حال ضبط است به طور مستقیم خاموش نکنید. برای خروج و خاموش کردن سیستم از روش های زیر استفاده کنید:

### ۱. خاموش کردن دی وی ار از طریق منوی اصلی

روش پیشنهاد شده برای خاموش کردن دستگاه، استفاده از منوی اصلی است. از Main Menu گزینه Shutdown را انتخاب و از لیست کشویی گزینه Shutdown را انتخاب کنید. سپس روی دکمه Ok کلیک کنید. دستگاه به طور امن و بدون هیچ آسیبی به داده ها، خاموش می شود. ممکن است منوی دستگاه شما مشابه تصویر باشد، گزینه Shutdown را کلیک کنید.

### ۲. دکمه روشن/ خاموش کردن کنترل

روش دیگر استفاده از دکمه خاموش/روشن کردن پنل جلویی و یا کنترل از راه دور دستگاه استفاده کنید. این دکمه را به مدت ۳ ثانیه فشار دهید تا دستگاه خاموش شود.

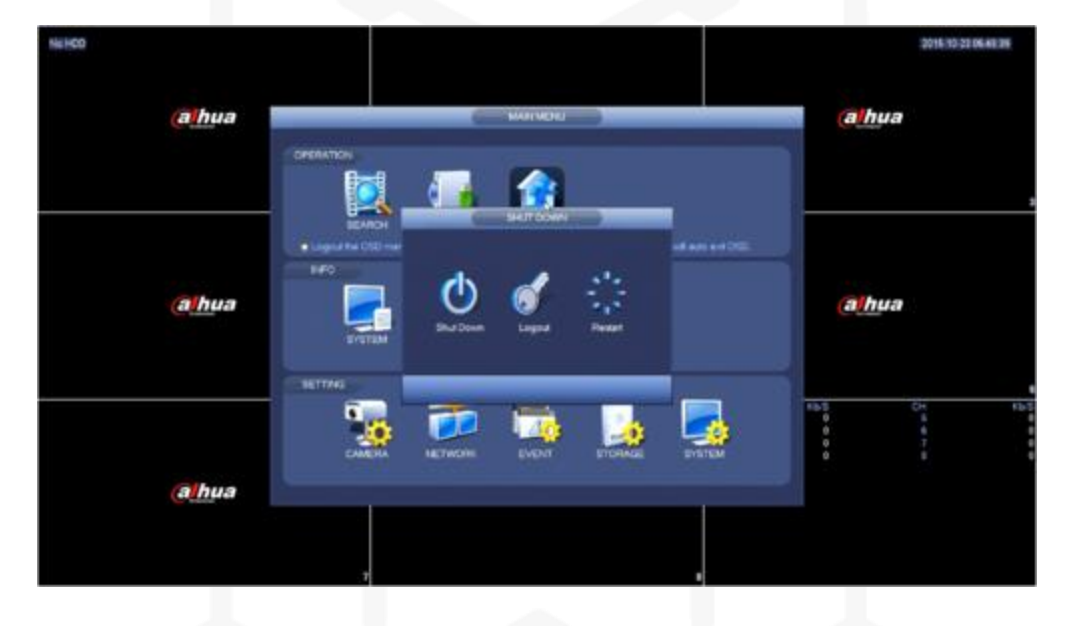